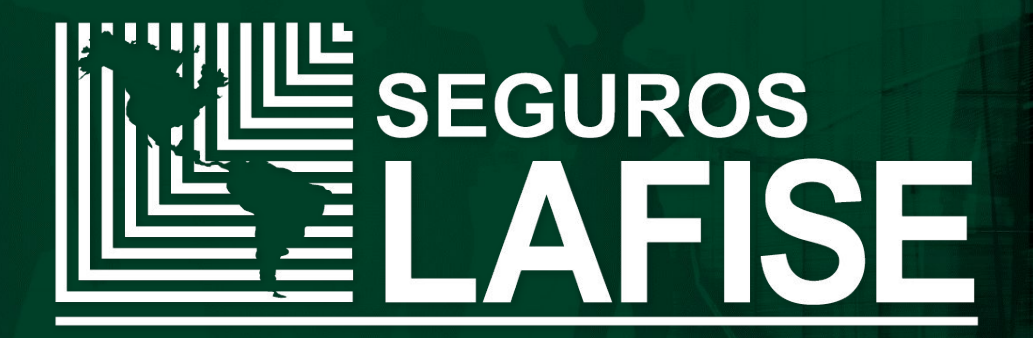

# **POS VIRTUAL**

### **POS VIRTUAL**

Seguros LAFISE pone a disposición de sus colaboradores la herramienta web "POS Virtual" para facilitar el pago de pólizas emitidas que presenten montos pendientes; realizando la aplicación al instante por medio de

una tarjeta de crédito/débito del tipo:

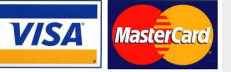

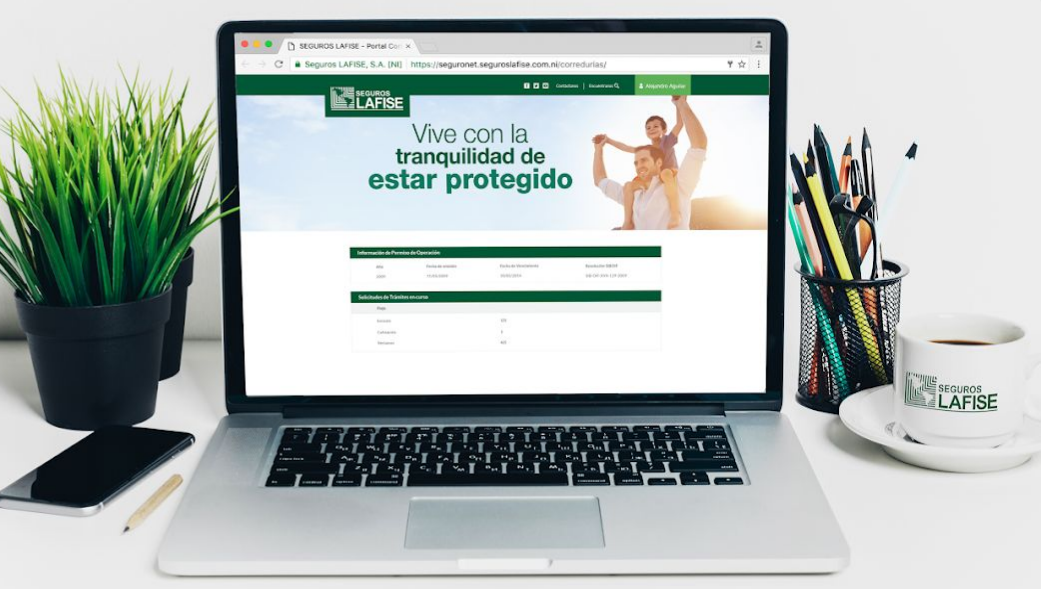

#### CÓMO INGRESAR?

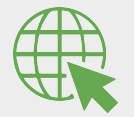

Acceso web

http://appsslf/POSVirtual/

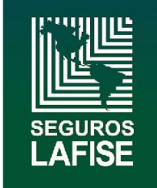

 Al ingresar; el sistema presentará la pantalla principal Inicio, digitar Número de póliza y dar clic en Buscar

**Nota:** El número de póliza podrá ser de una póliza individual, un certificado o una póliza maestra.

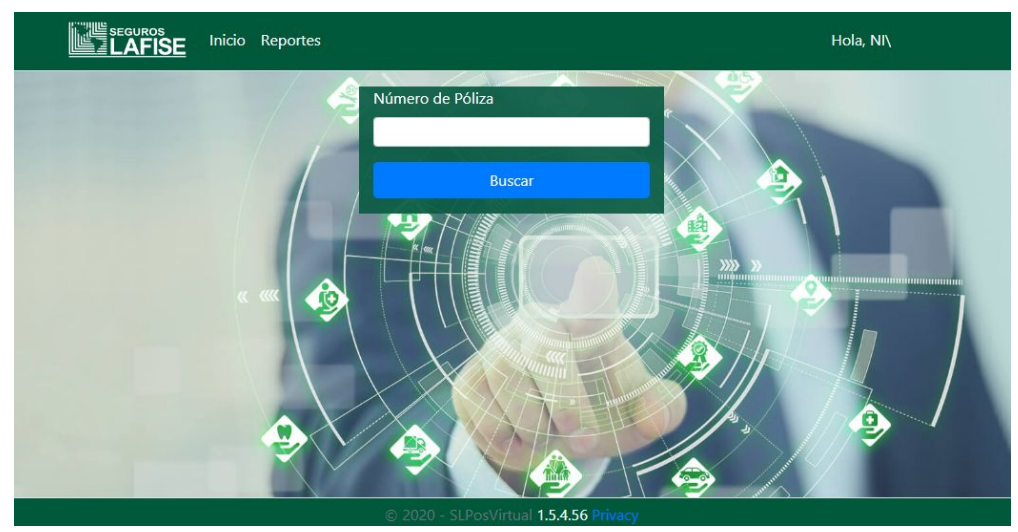

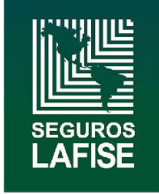

2. Se desplegará una ventana con los **Datos Generales** de la póliza y las cuotas pendientes de pago. En la columna **Pagar**; seleccionar con un check la (s) cuota (s) y dar clic en la opción "**Pagar**".

Nota: El monto podrá ser aplicado en moneda C\$ o US \$ seleccionando dicha moneda con un check.

| Datos Generales                                                                                                    | Selección de cuotas |          |       |             |             |          |
|----------------------------------------------------------------------------------------------------|---------------------|----------|-------|-------------|-------------|----------|
| Póliza AU-291031-108779-0                                                                                                    | Pagar               | Recibo   | Cuota | Vencimiento | Moneda      | Monto    |
| Tipo Individual Moneda U\$<br>Asegurado DIXON RONHILD GUSTAVO<br>DAVID                                                          |                     | 12807213 | 8     | 20/09/2019  | U\$         | 25.62    |
|                                                                                                    |                     | 12807213 | 9     | 20/10/2019  | U\$         | 25.62    |
| Descripción                                                                                                    |                     | 12807213 | 10    | 20/11/2019  | U\$         | 25.62    |
| Marca: LADA - Modelo: 21310-120-40M - Placa:<br>M 233396 - SerieCarro: XTA213100E0157253 -<br>Motor: 212140523987 - Color: GRIS |                     | 12807213 | 11    | 20/12/2019  | U\$         | 25.62    |
|                                                                                                    |                     | 12807213 | 12    | 20/01/2020  | U\$         | 25.62    |
| Compra 32.13 Venta 32.89                                                                                                    |                     |          | C\$   | 0.00        | <b>U</b> \$ | 0.00     |
|                                                                                                    |                     |          |       |             | Regres      | ar Pagar |

### PÓLIZA INDIVIDUAL

#### **CERTIFICADO**

| Datos Generales                                                                                                    | Selección de cuotas |                        |       |             |        |          |  |
|----------------------------------------------------------------------------------------------------|---------------------|------------------------|-------|-------------|--------|----------|--|
| iliza AU-23008-8946-2                                                                                                    | Pagar               | Recibo                 | Cuota | Vencimiento | Moneda | Monto    |  |
| po Certificado Moneda U\$<br>:egurado COOPERATIVA AGROPECUARIA DE<br>SERVICIOS SANTO TOMAS RL                                 |                     | 12716051               | 1     | 26/04/2019  | U\$    | 17.84    |  |
|                                                                                                    |                     | 12716051               | 2     | 26/05/2019  | U\$    | 17.82    |  |
| Descripción                                                                                                    |                     | 12716051               | 3     | 26/06/2019  | U\$    | 17.82    |  |
| Iarca: ISUZU - Modelo: NPR66L-32 - Placa: CT<br>4767 - SerieCarro: JAANPR66L-77101529 -<br>Motor: 44F-1474502 - Color: BLANCO |                     | 1271605 <mark>1</mark> | 4     | 26/07/2019  | U\$    | 17.82    |  |
|                                                                                                    |                     | 1271605 <mark>1</mark> | 5     | 26/08/2019  | U\$    | 17.82    |  |
| Compra 32.13 Venta 32.89                                                                                                    |                     | 12716051               | 6     | 26/09/2019  | U\$    | 17.82    |  |
|                                                                                                    |                     |                        | C\$   | 0.00        | ✓ U\$  | 0.00     |  |
|                                                                                                    |                     |                        |       |             | Regres | ar Pagar |  |

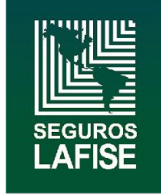

3. Para el caso de pólizas **Maestra;** la información presentada será el monto **Pendiente**, por lo que el usuario deberá registrar de forma manual el monto a pagar según la moneda solicitada por el cliente.

### PÓLIZA MAESTRA

|        | Datos Generales          |           |         | Selección d     | e cuotas |           |            |
|--------|--------------------------|-----------|---------|-----------------|----------|-----------|------------|
| Póliza | AU-23008-8946-0          | Facturado | 4369.04 | Pendiente       | 855.48   | Pagado    | 3513.56    |
| Tipo   | Maestra Moneda U\$       |           |         | CS              | 0.00     | 2110      | 0.00       |
|        | SERVICIOS SANTO TOMAS RL |           |         |                 |          | Regro     | esar Pagar |
| Compra | 32.13 Venta 32.89        |           |         | <b>Nota:</b> El | monto a  | Pagar poo | drá ser el |

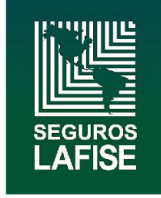

4. Luego de seleccionar el monto a pagar, se presentará una ventana con el detalle del Monto total a debitar, El usuario deberá registrar en los campos correspondientes los datos solicitados de la tarjeta con la que se realizará el pago; y dar clic en **Pagar.** 

Nota: El número de tarjeta y la fecha de expiración no requieren que digite los símbolos: "-", "/"

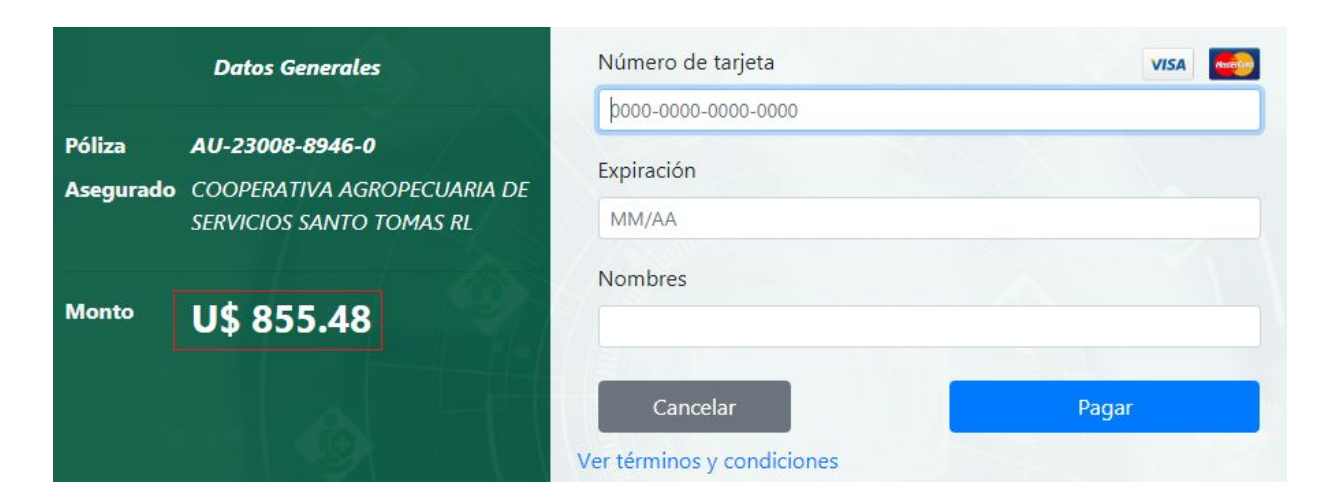

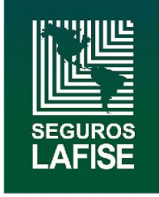

4. Al finalizar se generará un recibo de caja con los datos de la transacción realizada. El usuario podrá dar clic en el ícono Guardar; para descargar el archivo en PDF y enviar por correo o Imprimir si el cliente lo requiere.

| Recibo de Caja |                                                                                                    |       |
|----------------|----------------------------------------------------------------------------------------------------|-------|
| 10057875       | 1/1                                                                                                    | ¢ ± ē |
|                | SEGUROS LAFISE S.A<br>RUC# J031000000999<br>Centro Financiero LAFISE, Km 5.5<br>Carretera a Masaya, Managua,<br>Nicaragua<br>Sucursai: Oficina Principal<br>Teléfono: 2255-8484 / Fax: 2270-3558<br>Email: seguros@lafise.com<br>RECIBO OFICIAL DE CAJA | Print |
|                | Fecha: 14/01/2020<br># Recibi: B - 5266837<br>Recibi:mos de: COOPERATIVA<br>AGROPECUARIA DE SERVICIOS SANTO<br>TOMAS RL AS - 23008 RUC<br>Por cuenta de: COOPERATIVA<br>AGROPECUARIA DE SERVICIOS SANTO<br>TOMAS RL AS - 23008 RUC                      |       |
|                | (J011-000001-7680)<br>La suma de: ***OCHOCIENTOS<br>CINCUENTA Y CINCO Y 48 / 100<br>DOLARES***<br>En concepto de: PosVirtual - AUT:<br>006290 NI/DBRAVO<br>Pago EdoCta No. 10057875 Cliente:<br>COOPERATIVA AGROPECUARIA DE                             |       |

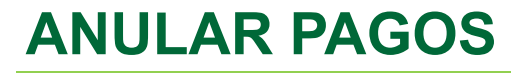

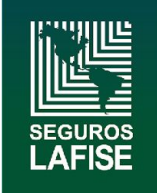

Para anular un pago se deberá enviar un correo electrónico a la siguiente dirección <u>POSVIRTUAL-anulaciones@lafise.com</u>.

Con la siguiente información:

- Motivo de la anulación o devolución.
- > Número de póliza
- > Autorizado
- > Monto debitado
- ➢ Fecha de débito

**Nota:** Las anulaciones de débitos únicamente serán realizadas para pagos efectuados el mismo día antes de la 6 de tarde, demás casos serán atendidos como devoluciones.